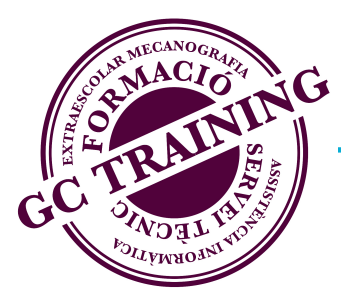

# CURS D'INFORMÀTICA Sistemes operatius MAC

## Capítol 1: L'ESCRIPTORI

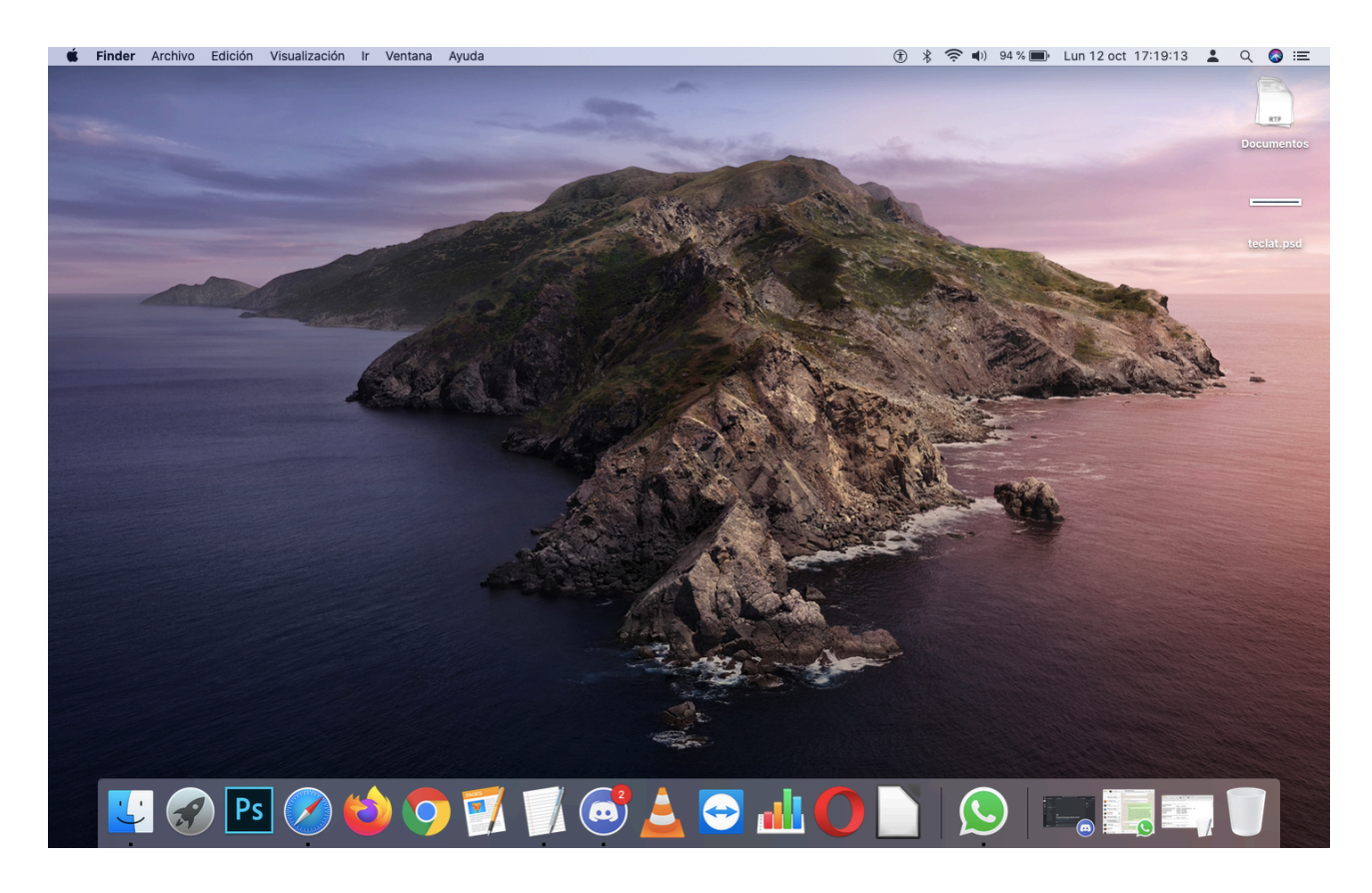

A l'escriptori del Mac està dividit en TRES parts:

- 1) La Barra d'eines (part superior)
- 2) El "Doc" (es pot col·locar abaix, dreta o esquerra)
- 3) La zona Escriptori (tota la resta de la pantalla).

#### **BARRA D'EINES**

Localitzada a la part superior de l'Escriptori. Es divideix en 2 parts:

- A la part esquerra, està el logo d'Apple. La resta d'aquesta part va canviant segons l'aplicació que s'utilitzi. Si no tenim cap aplicació oberta, ens mostrarà les opcions de FINDER (ja parlarem d'això més endavant).
  - 🗯 Finder Archivo Edición Visualización Ir Ventana Ayuda
- 2) A la part dreta, trobarem les utilitats del sistema. Aquí trobarem els diferents accessos, els més importants: Wifi, Bluetooth, Altaveu, Data, Hora, Usuari, Cercador (lupa) i Siri.

69 % [+] Lun 12 oct 21:57:41 (ft) -0)) Q ·=

#### DOC

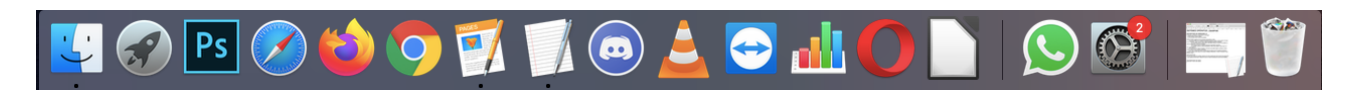

Localitzat a la part baixa de l'Escriptori. Aquí es col·locaran els accessos als programes que habitualment utilitzarem: navegador, editor de text, música, vídeo, etc. Aquesta zona està dividida en 3 parts: **Finder**, **Zona Aplicacions**, **Paperera**.

 FINDER. La cara "bonica" del Finder és el punt de partida per organitzar-nos amb el Mac. Si la cliquem, s'obre una finestra que no és més que l'organització de les carpetes i el disc dur. Més endavant tractarem més profundament del Finder. "No es pot eliminar del DOC".

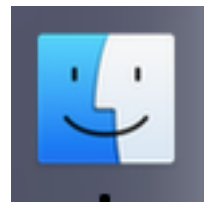

- 2) ZONA APLICACIONS. Aquí es col·locaran les aplicacions que utilitzarem habitualment. És una zona modificable, o sigui, es poden treure i posar de nous.
- PAPERERA. Aquí van a parar els fitxers que s'eliminen. "No es pot eliminar del DOC".

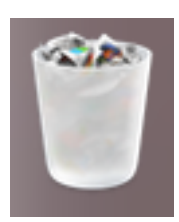

### L'ESCRIPTORI

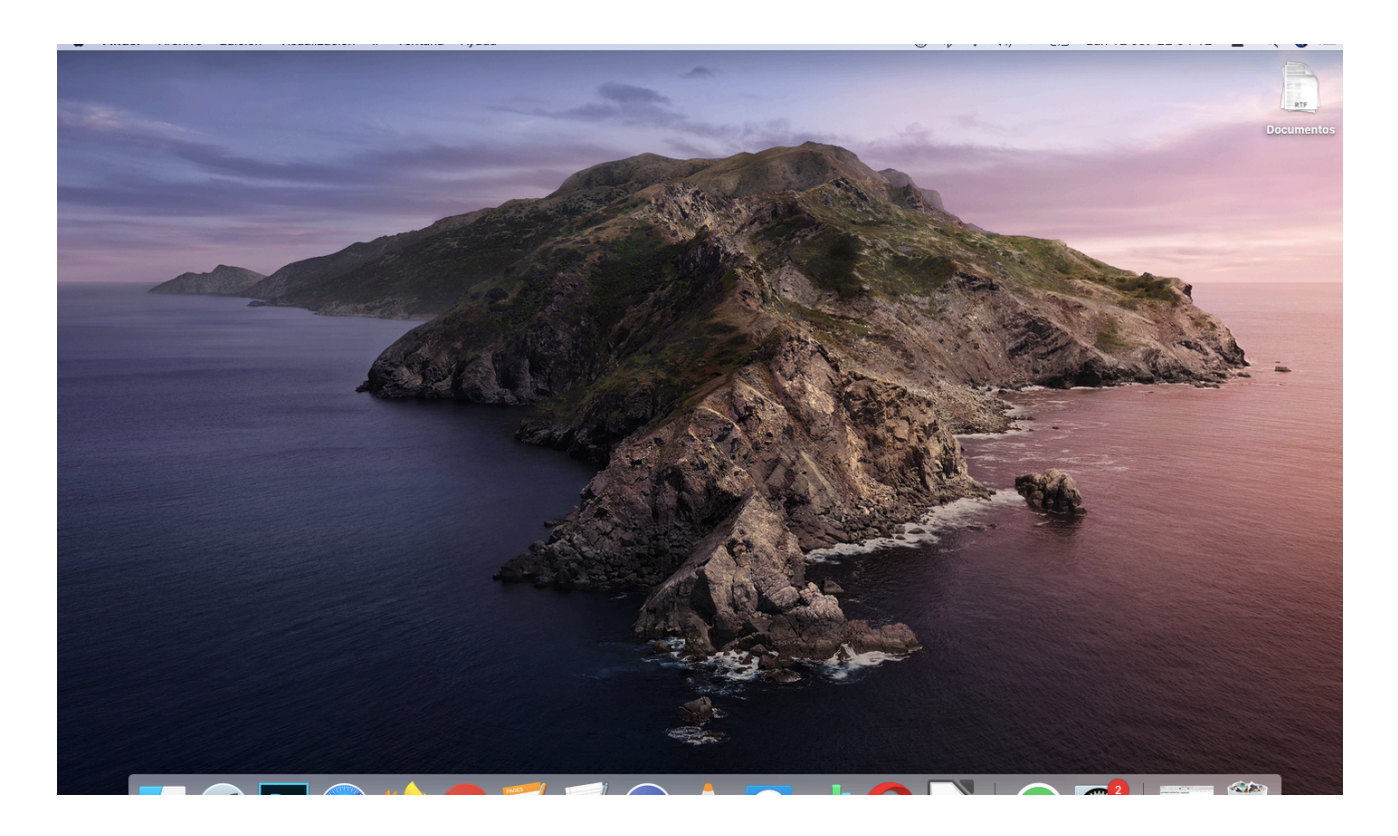

Per últim, tenim la resta de pantalla que ocupa **l'Escriptori**. Aquí apareixeran els programes o aplicacions que obrim. També es podrà deixar les carpetes o fitxers que utilitzem habitualment i que volem tenir-ho més a la mà. Posteriorment ampliament més detalls del que es pot fer a l'Escriptori del Mac.